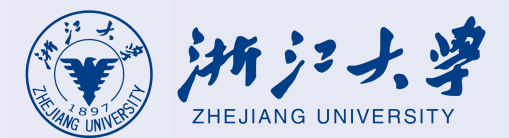

# 新版RVPN终端使用培训

### 适用于aTrust V2.1.12版本及以上

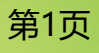

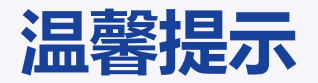

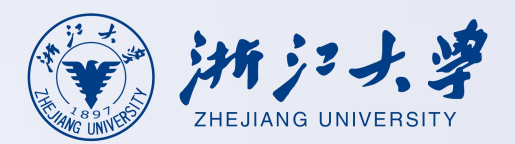

尊敬的RVPN用户:

为优化远程接入服务,信息技术中心已全面升级RVPN系统。现将有关事项通告如下,敬请仔细阅读:

1. 首次登录需**下载新客户端** 

新RVPN系统需**安装全新aTrust客户端**(支持Windows/macOS/Android/iOS等操作系统),新RVPN系统将<mark>停止原</mark> EasyConnect客户端登录,请按RVPN系统登录指引完成aTrust客户端的下载及安装。

### 2. **手机短信实名认证**功能

新系统将启用手机短信实名认证功能,**账号或终端首次登录**、**登录地点改变**等场景下,会通过手机短信验证码确认用户身份, 可通过**myvpn.zju.edu.cn** 的个人信息管理-用户信息修改,**绑定手机号。** 

仅有访问综合服务网、图书馆电子资源、各学院内部网站、OA系统等网页资源需求的用户,建议使用**免客户端的WebVPN 系统**(webvpn.zju.edu.cn)

4. 技术支持及问题反馈

使用中如遇问题,可通过以下方式反馈:

- 在线报修: 登录"浙大钉-IT服务台"提交
- 服务热线: 0571-87951669
- 电子邮件: xwmaster@zju.edu.cn

<sup>3.</sup> 免客户端系统推荐

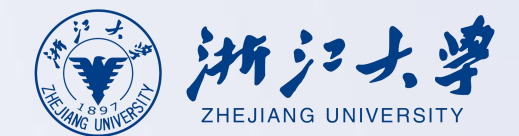

### 新版RVPN登录地址: https://rvpn.zju.edu.cn

## 普通用户:上网账号/密码 IDC运维用户:运维账号/密码/手机短信验证 海宁国际校区用户:intl账号/密码

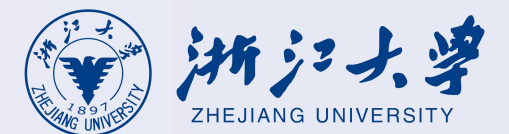

## Windows PC客户端使用说明

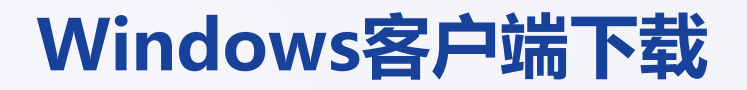

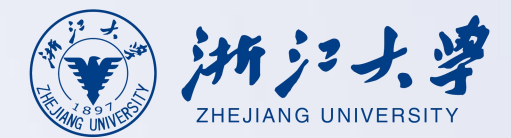

### 打开浏览器(推荐谷歌、火狐、IE11、360安全浏览器),输入网址**https://rvpn.zju.edu.cn** 以edge为例,此时会弹出**客户端下载页面。**

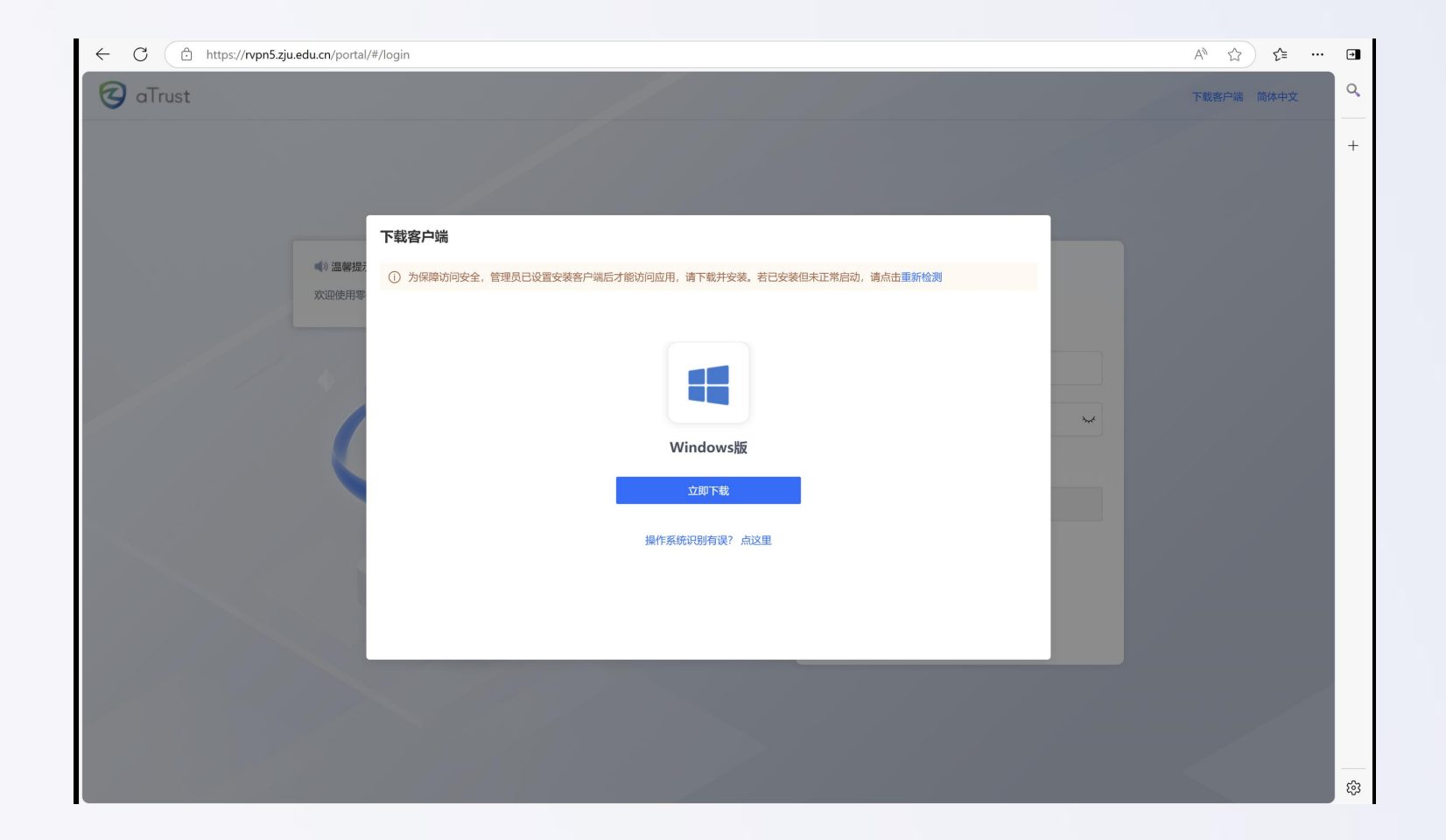

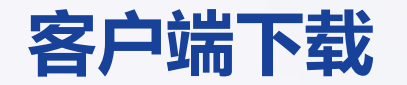

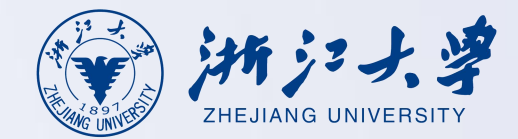

#### 打开页面后,点击右上角的<下载客户端>,选择Windows,并点击<<mark>立即下载</mark>>。

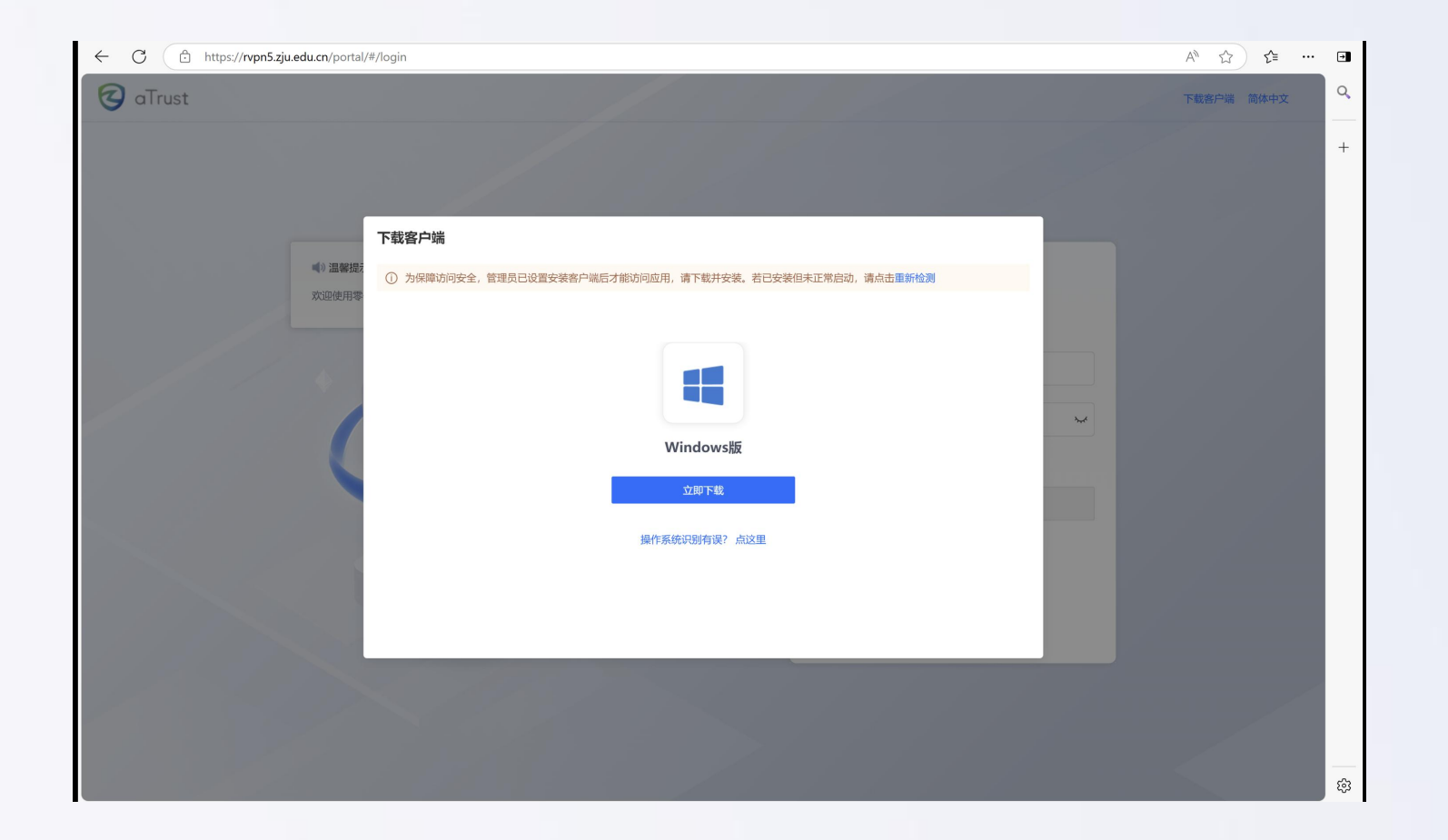

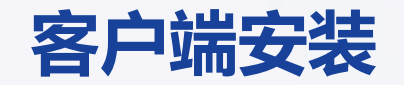

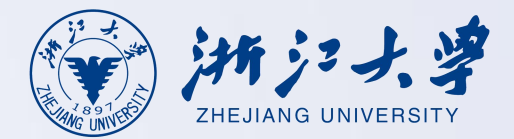

### 将安装包下载到电脑后,在浏览器的下载选项中,找到该安装包,并<mark>点击安装包</mark>。

| <b>下载</b><br>Q 搜索所有文件                                                                                                    | 所有文件                                                                                                    | <sup>①</sup> 全部清除 | □打开下载文件夹 | <br>Q |
|----------------------------------------------------------------------------------------------------|----------------------------------------------------------------------------------------------------|-------------------|----------|-------|
| <ul> <li>□ 部 所有文件</li> <li>□ PDF</li> <li>□ 文档</li> <li>□ 文档</li> <li>□ 公 档</li> <li>□ 公 图像</li> <li>□ 正缩文件</li> <li>□ 视频</li> <li>○ 音频</li> </ul> | 2025年3月18日<br>aTrustInstaller[https@rvpn5.zju.edu.cn@443] (2).exe<br>https://rvpn5.zju.edu.cn<br>在文件夹中显示 | ×                 |          | +     |
|                                                                                                    |                                                                                                    |                   |          |       |

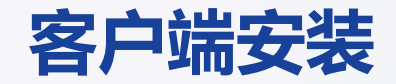

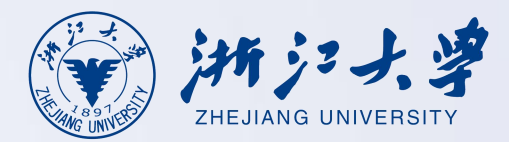

在安装界面,点击**<立即安装>**,等待进度条结束后安装即完成,此时点击<关闭>即可。如安装失败,请 尝试重新安装。如仍旧失败,请联系管理员处理。

(Windows系统下的固定安装路径为C:\Program Files (x86)\Sangfor\aTrust\,安装路径不可更改。)

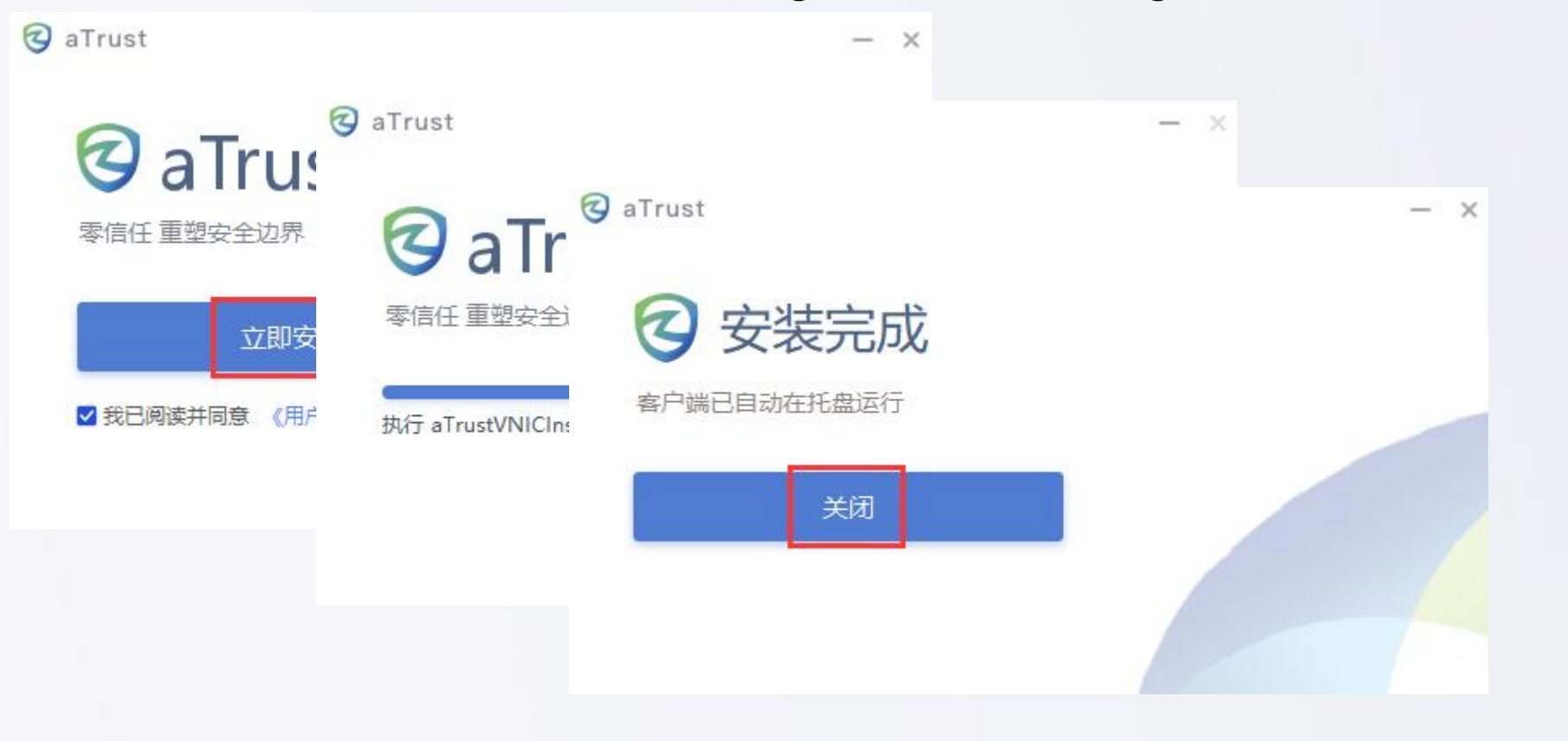

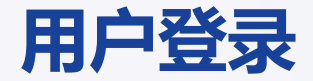

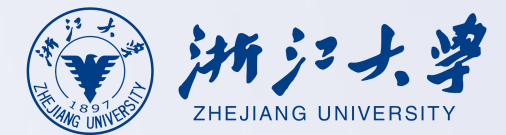

### 客户端登录方式:

1、上网账号登录(默认)

#### 2、IDC运维帐号登录

3、海宁intl账号登录

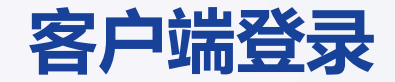

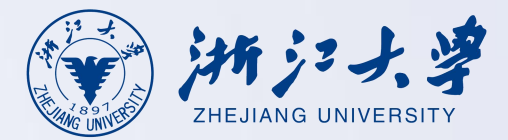

### 双击桌面的软件图标,在软件的界面,选择登录方式后,输入账号密码后点击<登录>,获取短信验证码后输入,完成RVPN系统登录。

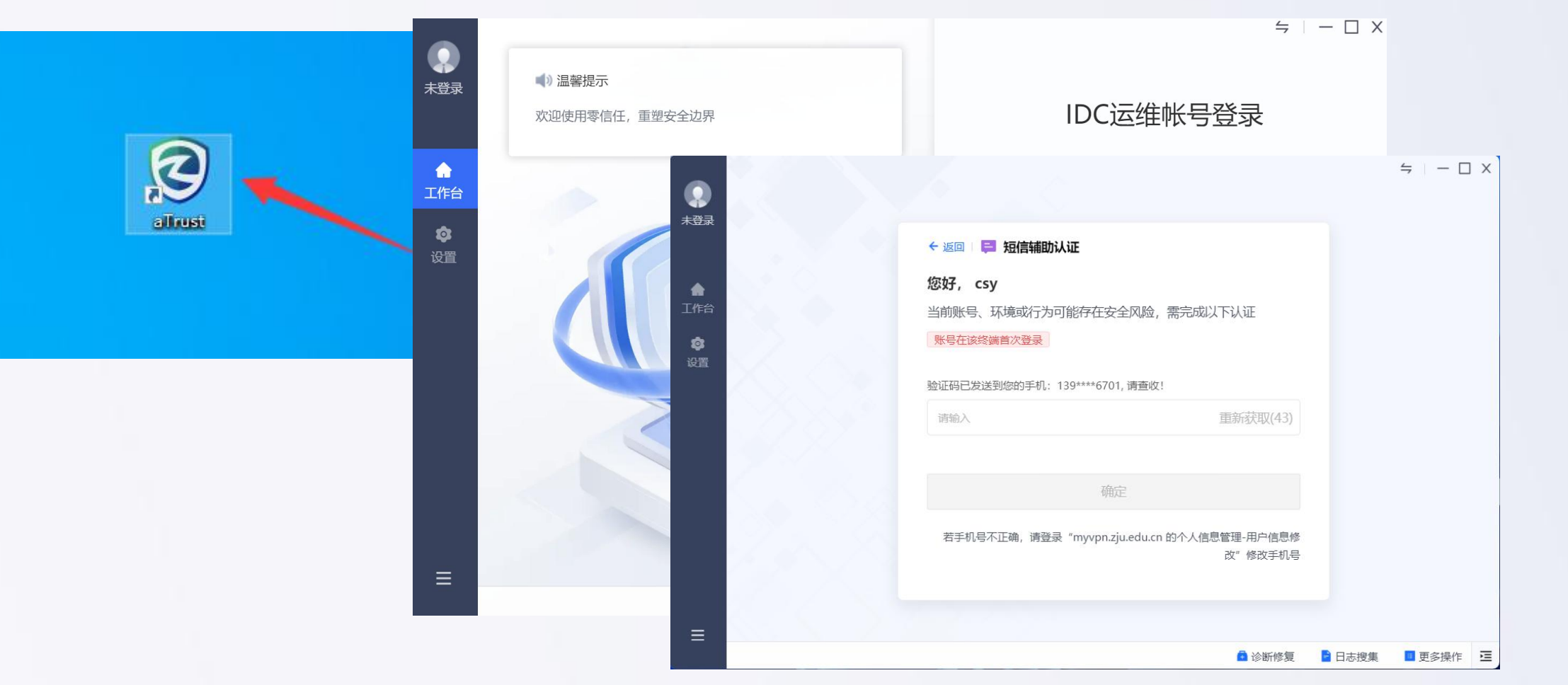

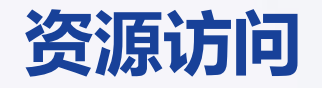

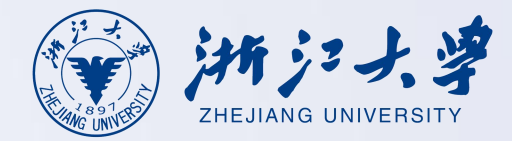

第11页

### RVPN登录成功后,打开浏览器,输入访问业务系统地址,即可打开内网业务系统。

| ▼ 第合服务网 × +                                              |                                                                                                    |                                                                                                    |                                                                                                    |
|----------------------------------------------------------|----------------------------------------------------------------------------------------------------|----------------------------------------------------------------------------------------------------|----------------------------------------------------------------------------------------------------|
| $\leftrightarrow$ $\rightarrow$ C $\sim$ zhfw.zju.edu.cn |                                                                                                    |                                                                                                    | 2                                                                                                    |
|                                                          |                                                                                                    | Q <sub>浙大百事通搜索</sub><br>务 学校机构 教师队伍 教育教学 科学研究 招生就业 合作                                                                                     | English <del>*</del><br>搜索 对话<br>行交流 走进浙大 🕒 浙大服务                                                                                          |
|                                                          | <ul> <li>◇ 热点专题 &gt;</li> <li>◇ 理论学习资源网</li> <li>◇ 创新2030计划</li> </ul>                                                                                                | 重点提示     热门排行     即时更新     >       ·关于公开征求《浙江大学学生违纪处理办法(征求意见     03-28       ·关于程鹏等同志任前公示的通告     03-28                                    | <ul> <li>중 统一咨询服务热线: 88981234</li> <li>☐ 浙大校历</li> <li>2025-04-01 星期二 ──周会议 &gt;</li> </ul>                                               |
|                                                          | <ul> <li>□ 资讯信息 &gt;</li> <li>□ 统计公报</li> </ul>                                                                                                    | <ul> <li>· 关于开展2025年浙江大学国家安全知识竞赛的通知 03-26</li> <li>· 关于做好2025届春季毕业研究生行李寄递工作的通知 03-26</li> <li>· 关于做好中层领导班子任期目标责任制考核工作的通知 03-25</li> </ul> | $\begin{array}{cccccccccccccccccccccccccccccccccccc$                                                                                      |
|                                                          | <ul> <li>□ 最新文件 &gt;</li> <li>□ 中共浙江大学委员会 浙江大学关于公布<br/>2024年度中层领导干 03-28</li> </ul>                                                                                   | 地で信箱<br>校长信箱         地です<br>規范性文件<br>信息库         通じ<br>部门黄页         更し<br>重大制度意见<br>征求与解读                                                 | 20     21     22     23     24     25     26       27     28     29     30     1     2     3       4     5     6     7     8     9     10 |
|                                                          | <ul> <li>中共浙江大学委员会浙江大学关于公布</li> <li>2024年度考核优秀中 03-28</li> <li>浙江大学关于陈素珊等职务任免的通知</li> <li>03-27</li> </ul>                                                            |                                                                                                    | 全部 学术 文体 会议<br>4-1 【数学学院】林芳华: New<br>Approaches to the Grad                                                                               |
|                                                          | <ul> <li>中共浙江大学委员会关于杨明英同志免职的<br/>通知</li> <li>03-27</li> <li>浙江大学关于马翼娣等免职的通知</li> <li>03-27</li> </ul>                                                                 | 教育教学   科学研究   校务管理   会议通知   招聘信息   其他                                                                                                    | <ul> <li>4-2 【药学院】明德弘药论坛(第333期):<br/>德国亚琛工业大学 Yang shi</li> <li>4-2 浙江大学农业生命环境学部学科攀峰学术</li> </ul>                                         |
|                                                          | <ul> <li>浙江大学关于公布2024年度校级先进工作</li> <li>者名单的通知</li> <li>03-25</li> <li>·关于2025年校院联合共建创新创业实验室项目立项评审结果:</li> <li>知 03-28</li> <li>·关于公布创新创业教育研究课题结断和由期检查结果的通知</li> </ul> |                                                                                                    | 论坛暨2025营养科学学术论坛<br>4-2 【环资学院】武汉大学夏军院士报告会:<br>双碳背景下陆地生态水文研究与展望                                                                             |
|                                                          | <ul> <li>↓ 公示公告</li> <li>↓ 关于"杭州赛佰生物技术有限公司"科技成<br/>里转化活动合抑性审查情</li> <li>○3-31</li> </ul>                                                                              | · 关于做好浙江大学2025年春季研究生毕业典礼暨学位授予仪式有关事项的通知 03-26                                                                                              | <ul> <li>4-8 【药学院】明德弘药论坛(第334期):<br/>澳大利亚阿德莱德大学 Chunxi</li> <li>4-9 【动科学院】特邀学术报告会·曹蓬勃研</li> </ul>                                         |

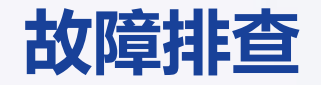

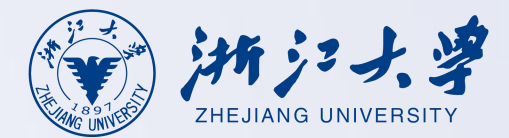

≔

当访问内网的业务异常时,可以按照以下思路进行处理:

步骤1.检查电脑网络是否正常,RVPN是否已经登录,如已登录,则到应用中心查看是否有这个资源;

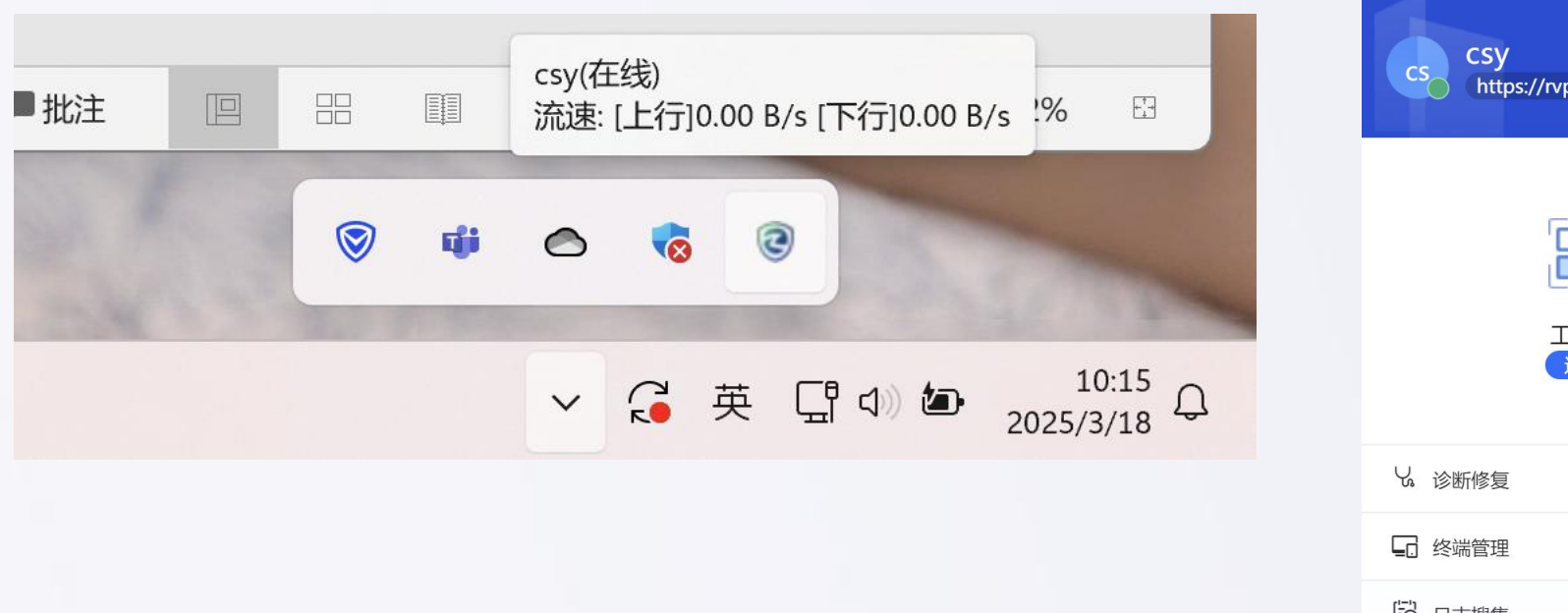

CSY https://vpn5.zju.edu.cn

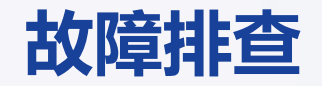

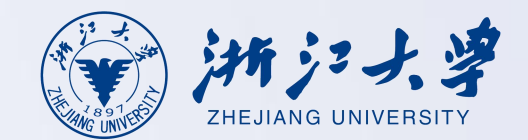

#### 步骤2.使用客户端自带的资源诊断功能检查资源是否正常;

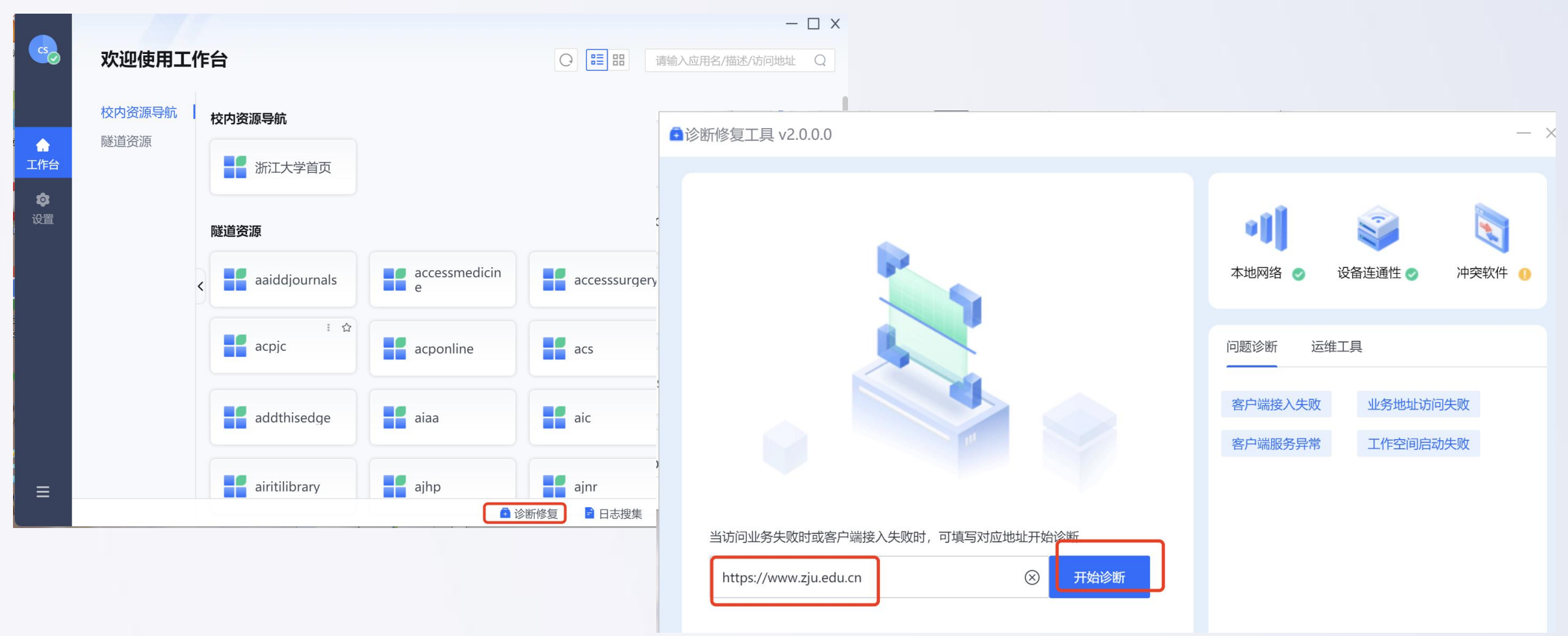

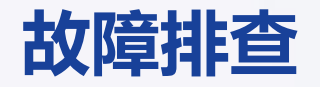

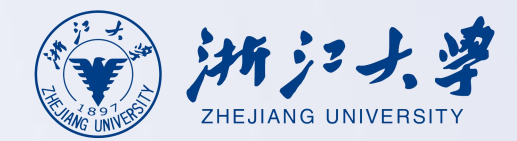

### 步骤3.收集故障现象截图,以及客户端日志给到信息技术中心管理员。

| ESCSY<br>https://rvpn5.zju.edu.cn → 此电脑 → 本地磁盘 (C:) → Users →                    | c > AppData > Roar     | ming > Sangfor  | <mark>⊘</mark> aTrust<br>≻aTrust > | t<br>LogCollect > | 在 LogCollect 中搜索 | ×   |   |
|----------------------------------------------------------------------------------|------------------------|-----------------|------------------------------------|-------------------|------------------|-----|---|
|                                                                                  | • •••                  |                 |                                    |                   |                  |     | × |
| 名称                                                                               | 修改日期                   | 类型              | 大小                                 |                   |                  |     |   |
| 🖀 aTrustLog_2.4.10.50_20250117155034.zip                                         | 2025/1/17 15:50        | WinRAR ZIP 压缩文件 | 9,676 KB                           |                   |                  |     |   |
| 🖀 aTrustLog_2.4.10.50_20250303150317.zip                                         | 2025/3/3 15:03         | WinRAR ZIP 压缩文件 | 15,408 KB                          |                   |                  |     |   |
| 🖀 aTrustLog_2.4.10.50_20250318110750.zip                                         | 2025/3/18 11:08        | WinRAR ZIP 压缩文件 | 18,330 KB                          |                   |                  |     |   |
| aTrustLog 2.4.10.50 20250318111016.zip 论断修复                                      | 2025/3/18 11:10        | WinRAR ZIP 压缩文件 | 18,425 KB                          |                   | -                | .zi |   |
|                                                                                  |                        |                 | р                                  |                   |                  |     |   |
| ▶ 冬端管理 >                                                                         |                        |                 | 请将日                                | 日志压缩包发送给          | 合管理员或售后人员        | 灵排  |   |
| 日志搜集                                                                             | 185.92<br>-18 11:06:35 |                 | 查问题                                | 迈。                |                  |     |   |
| <ul> <li>▶ 注销登录</li> <li>① 退出客户端</li> <li>提示:客户端长时间末使用将自动注销登录,请注意保存数据</li> </ul> |                        |                 |                                    |                   |                  | 文件夹 |   |
|                                                                                  |                        | -               |                                    |                   |                  |     | _ |

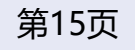

# 苹果 (MAC) PC客户端使用说明

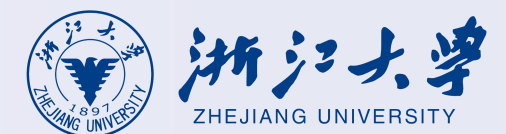

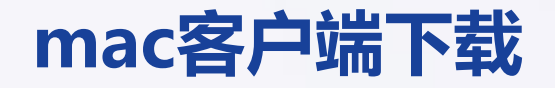

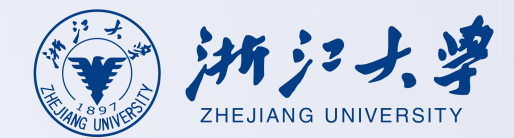

打开浏览器(推荐谷歌、火狐、safari浏览器),输入网址**https://rvpn.zju.edu.cn** 

以safari浏览器为例,此时会弹出<mark>客户端下载页面</mark>。

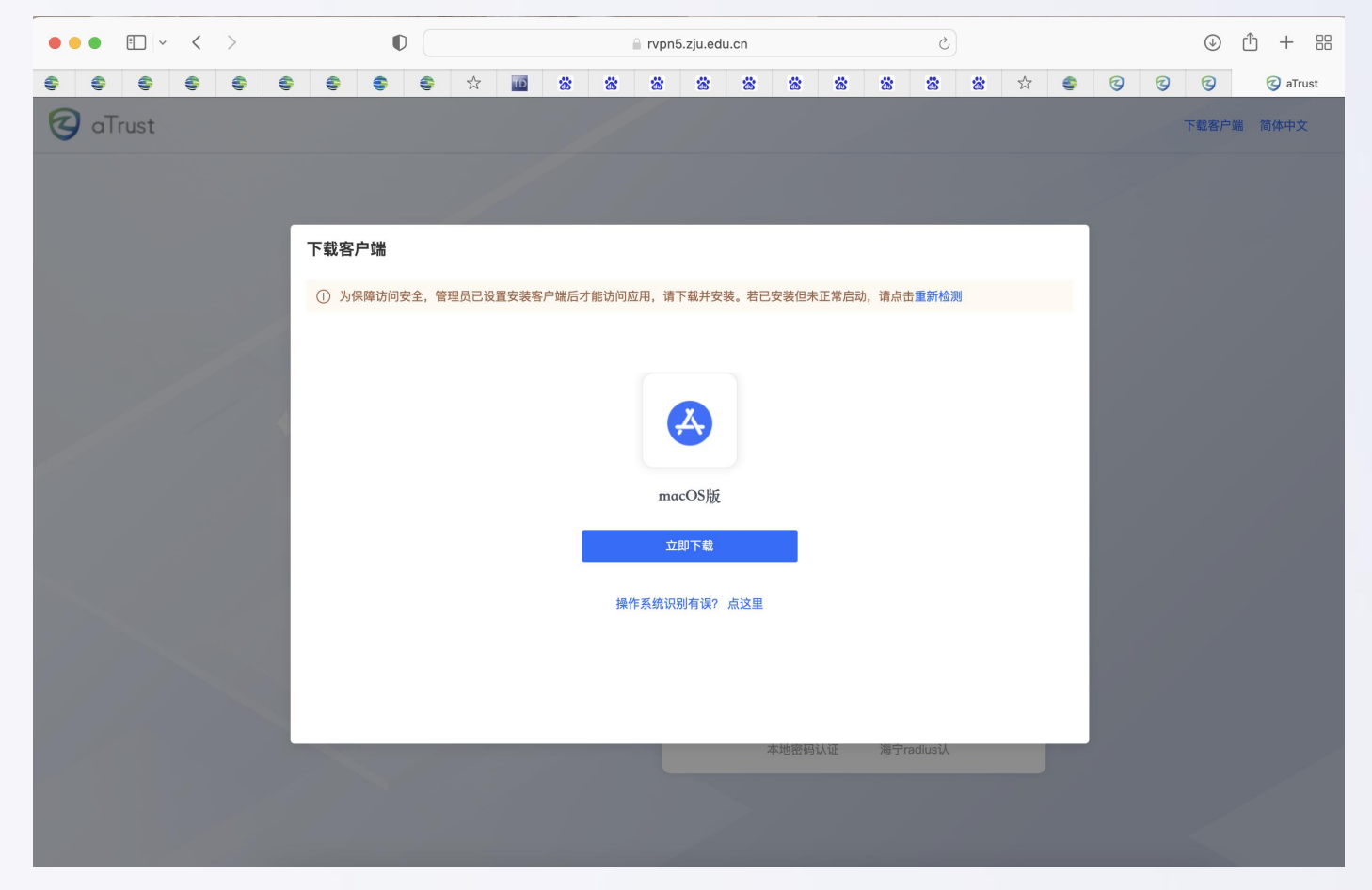

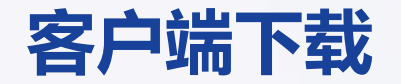

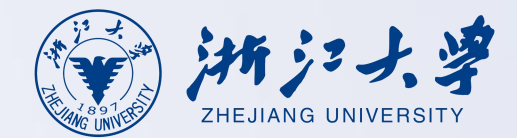

#### 打开页面后,点击弹出框里的<<mark>立即下载</mark>>。

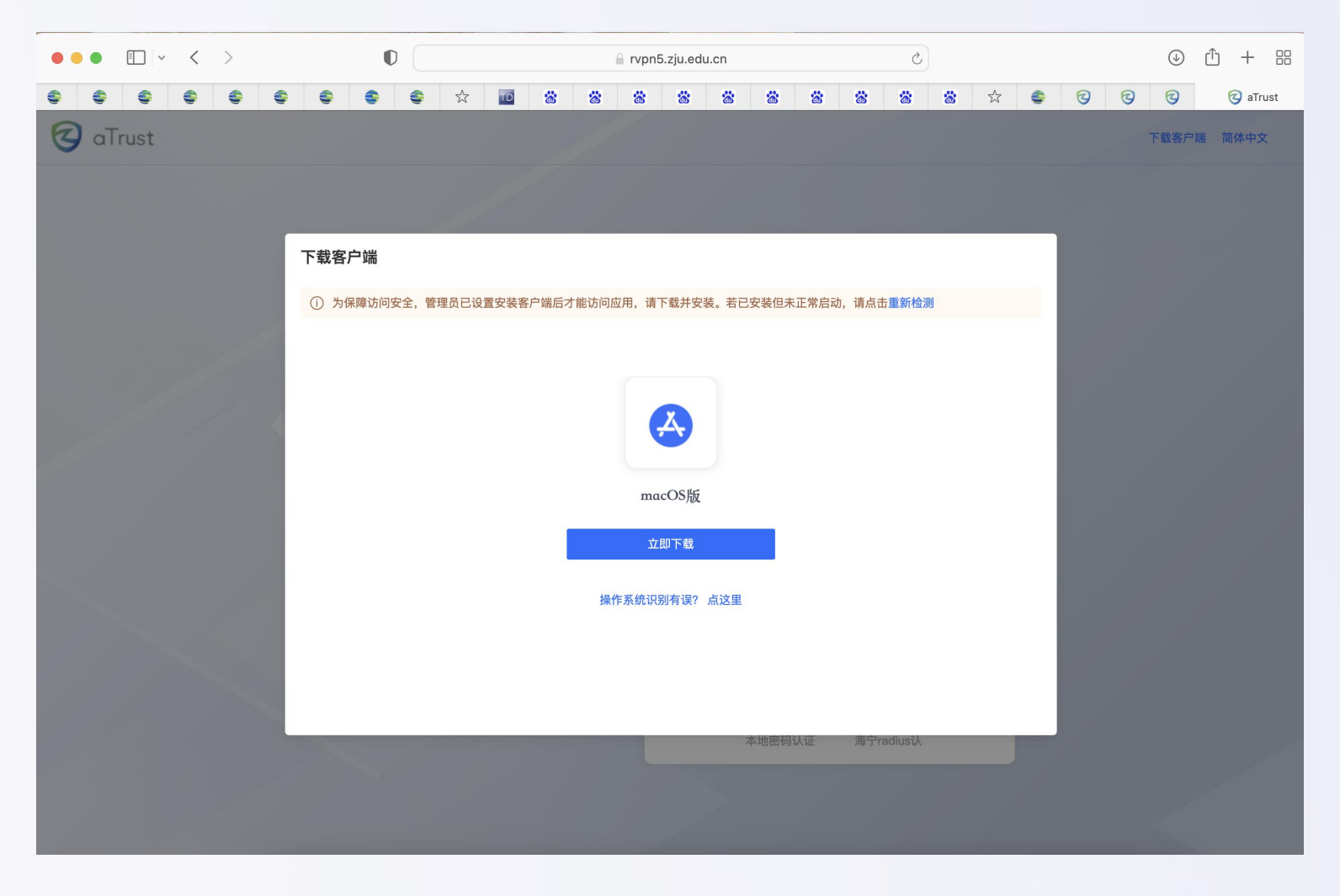

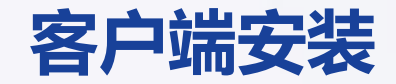

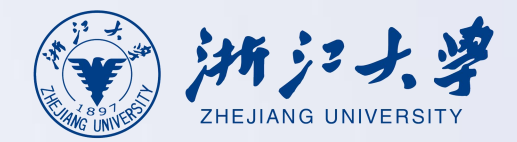

### 将安装包下载到电脑后,可在浏览器的下载选项中,找到该安装包,并双击安装包,按照提示安装,如安装失败,请尝试重新安装,如仍旧失败,请联系管理员处理。

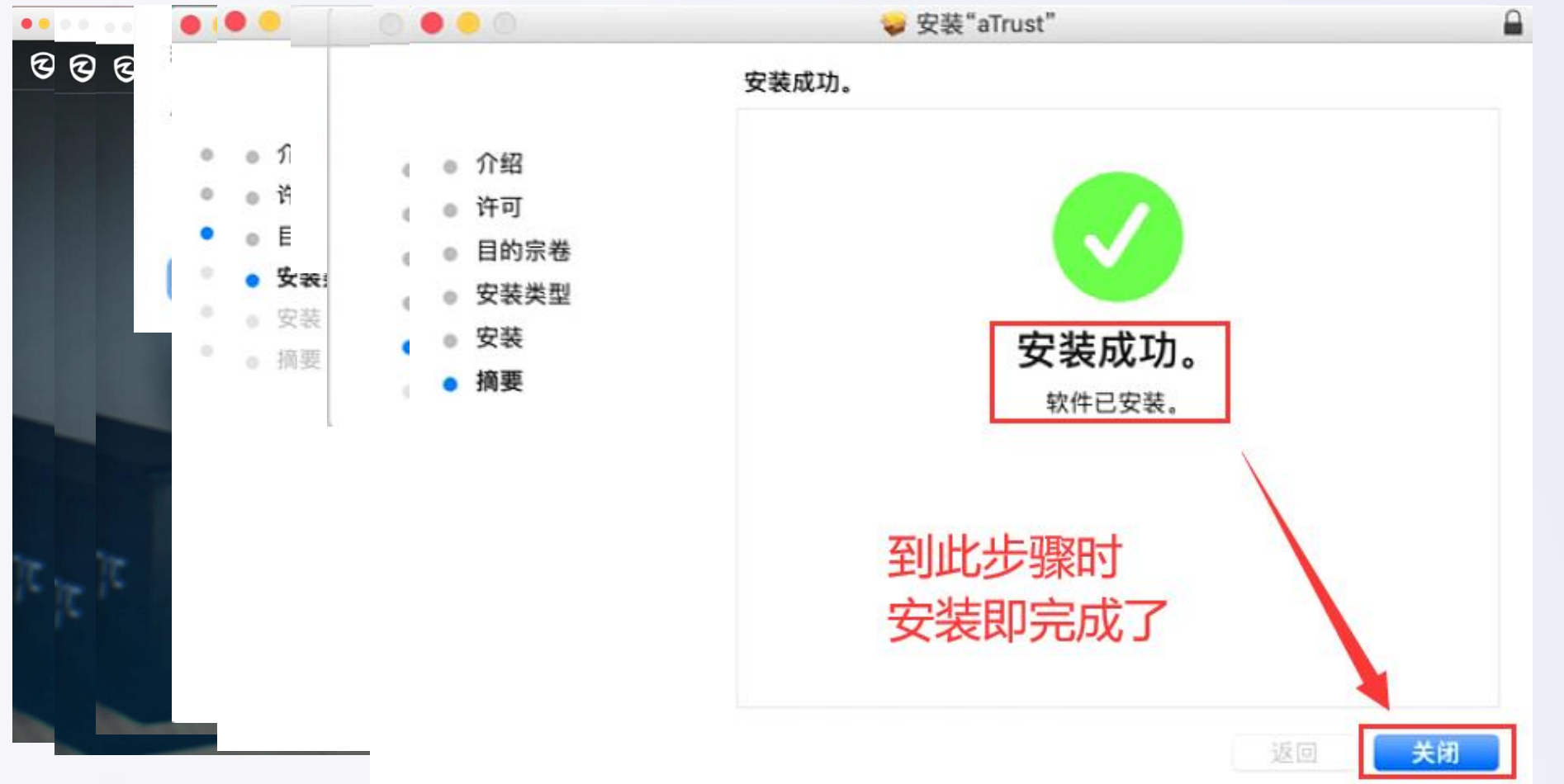

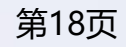

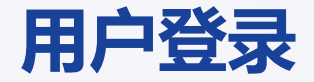

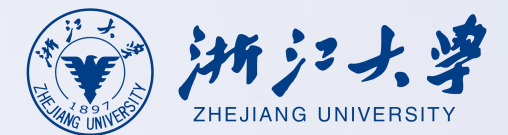

### 客户端登录方式:

- 1、上网账号登录
- 2、IDC运维帐号登录
- 3、海宁intl账号登录

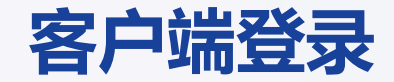

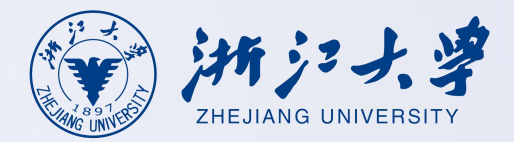

### 在mac的启动台找到并单击软件图标,然后在软件的界面,选择登录方式后,输入账号密码后点击<登录>, 获取短信验证码后输入,完成RVPN系统登录。

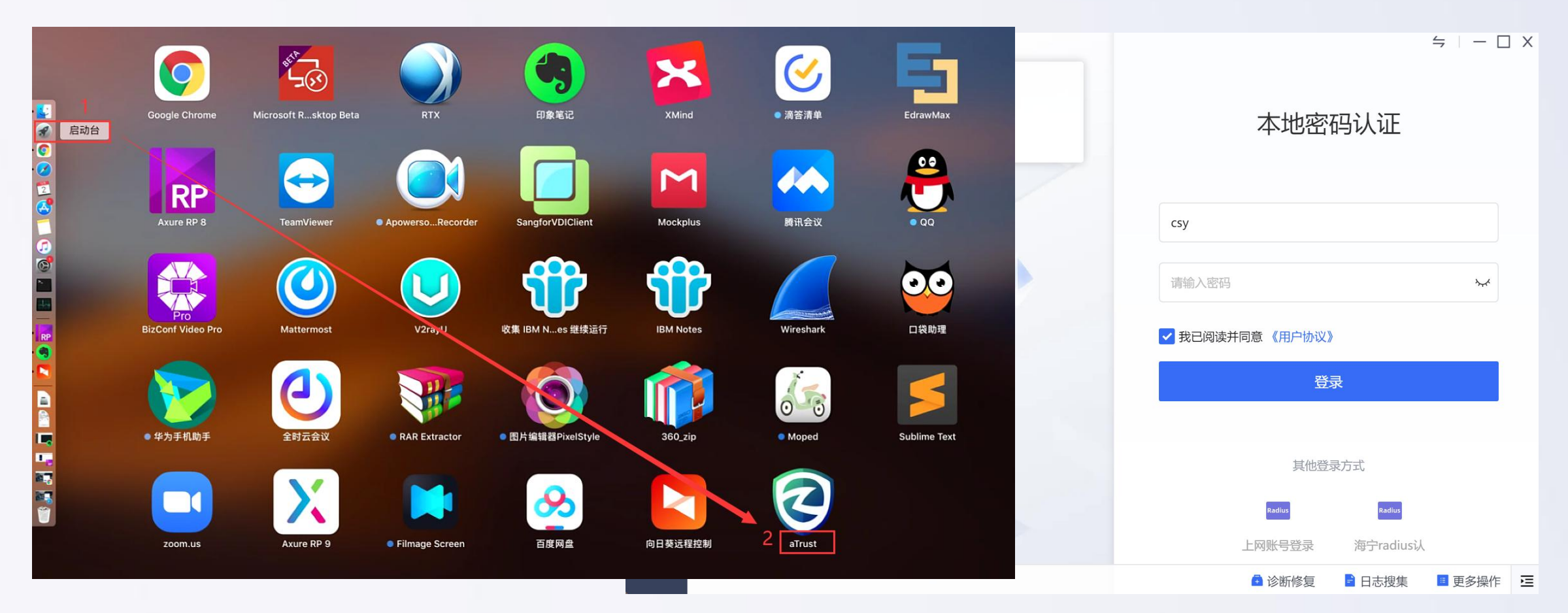

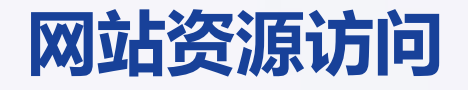

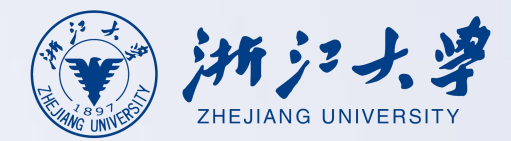

第21页

### RVPN登录成功后,打开浏览器,输入访问业务系统地址,即可打开内网业务系统。

| ✓ ▼ 综合服务网 × +           |                                                                                                    |                                                                                               |                                                                                                    |
|-------------------------|----------------------------------------------------------------------------------------------------|-----------------------------------------------------------------------------------------------|----------------------------------------------------------------------------------------------------|
| ← → C 😋 zhfw.zju.edu.cn |                                                                                                    |                                                                                               |                                                                                                    |
|                         | 新学大学<br>ZHEJIANG UNIVERSITY                                                                                    | Q 浙大百事通搜索                                                                                     | English <del>-</del><br>搜索 对话                                                                                                    |
|                         | 首页 校情总览 求是新闻 综合服                                                                                               | 务  学校机构   教师队伍   教育教学   科学研究   招生就业   合作                                                      | 存交流 走进浙大 🔒 浙大服务                                                                                                    |
|                         | ▷ 热点专题 >                                                                                                    | 重点提示   热门排行   即时更新         >                                                                  | ⑦ 统一咨询服务热线: 88981234                                                                                                    |
|                         | <ul><li>○ 理论学习资源网</li><li>○ 创新2030计划</li></ul>                                                                 | <ul> <li>・关于公开征求《浙江大学学生违纪处理办法(征求意见 03-28</li> <li>・关于程鵬等同志任前公示的通告</li> <li>03-28</li> </ul>   | □<br>□ 浙大校历                                                                                                    |
|                         | 图 资讯信息 >                                                                                                    | <ul> <li>·关于开展2025年浙江大学国家安全知识竞赛的通知 03-26</li> <li>·关于做好2025届春季毕业研究生行李寄递工作的通知 03-26</li> </ul> | 2025-04-01 星期二     一周会议 >       日     一     二     三     四     五     六                                                                                                    |
|                         | 🖹 统计公报                                                                                                    | ·关于做好中层领导班子任期目标责任制考核工作的通知 03-25                                                               | 30         31         1         2         3         4         5           6         7         8         9         10         11         12           13         14         15         16         17         18         19 |
|                         | <ul> <li>□ 最新文件 &gt;</li> <li>□ 中共浙江大学委员会 浙江大学关于公布</li> </ul>                                                  |                                                                                               | 20 21 22 23 24 25 26<br>27 28 29 30 1 2 3<br>4 5 6 7 8 9 10                                                                                                    |
|                         | 2024年度中层领导干 03-28<br>① 中共浙江大学委员会 浙江大学关于公布<br>2024年度考核优秀中 03-28                                                 | 书记信箱 规范性文件 部门黄页 重大制度意见 征求与解读                                                                  | 登录后添加日程                                                                                                    |
|                         | 浙江大学关于陈素珊等职务任免的通知<br>03-27                                                                                     | 回         更         回         日           协同办公         办事中心         阳光校务         应用中心         | <u>全部</u><br>4-1 【数学学院】林芳华: New<br>Approaches to the Grad                                                                                                    |
|                         | <ul> <li>中共浙江大学委员会关于杨明英同志免职的<br/>通知</li> <li>03-27</li> </ul>                                                  | 教育教学 1 科学研究 1 校条管理 1 会议通知 1 招聘信息 1 其他                                                         | 4 - 2 【药学院】明德弘药论坛(第333期):<br>德国亚琛工业大学 Yang shi                                                                                                    |
|                         | <ul> <li>□ 浙江大学大于与<u><u></u>京师等免职的通知</u></li> <li>□ 浙江大学关于公布2024年度校级先进工作<br/>者名单的通知</li> <li>○ 3-25</li> </ul> | ·关于2025年校院联合共建创新创业实验室项目立项评审结果公示的通                                                             | <ul> <li>4-2 浙江大学农业生命环境学部学科攀峰学术<br/>论坛暨2025营养科学学术论坛</li> <li>4-2 「环次学院】武汉士学育宏院士坂生全、</li> </ul>                                                                                                    |
|                         | ♀ 公示公告 >                                                                                                    | AU 03-20<br>·关于公布创新创业教育研究课题结题和中期检查结果的通知 03-28                                                 | <ul> <li>4-2 L环央子院」地区大子夏半院工校古芸:<br/>双碳背景下陆地生态水文研究与展望</li> <li>4-8 【药学院】明德弘药论坛(第334期):</li> </ul>                                                                                                    |
|                         | <ul> <li>关于"杭州赛佰生物技术有限公司"科技成</li> <li>里转化活动合抑性审查情 03-31</li> </ul>                                             | ·关于做好浙江大学2025年春季研究生毕业典礼暨学位授予仪式有关事项的通知 03-26                                                   | 澳大利亚阿德莱德大学 Chunxi<br>4-9 【动科学院】特邀学术报告会-曹蓬勃研                                                                                                    |

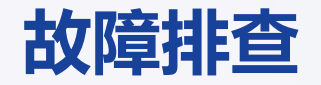

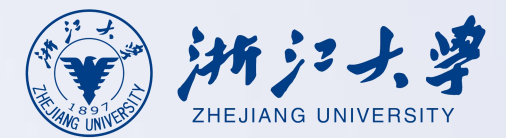

当访问内网的业务异常时,可以按照以下思路进行处理:

步骤1.检查电脑网络是否正常, RVPN是否已经登录, 如已登录, 则到应用中心查看是否有这个资源;

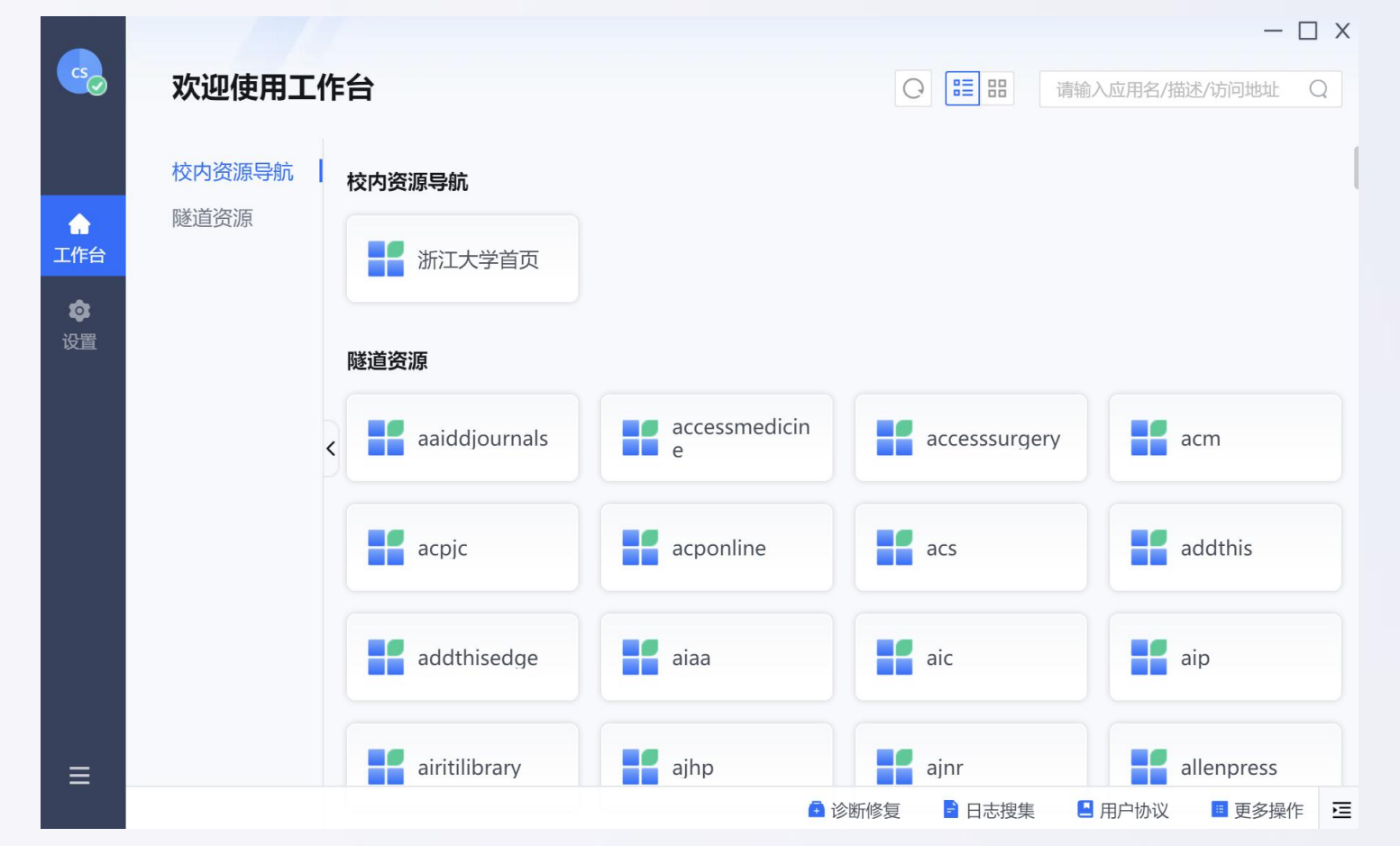

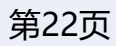

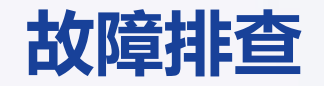

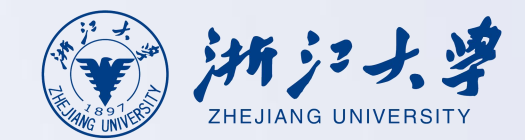

#### 步骤2.使用客户端自带的资源诊断功能检查资源是否正常;

| <b>6</b> | 欢迎使用工作           | 作台               |                    | <ul> <li>□ X</li> <li>□ 급输入应用名/描述/访问地址 Q</li> </ul> |                                                 |
|----------|------------------|------------------|--------------------|-----------------------------------------------------|-------------------------------------------------|
| ▲<br>工作台 | 校内资源导航  <br>隧道资源 | 校内资源导航<br>新江大学首页 |                    | ■诊断修复工具 v2.0.0.0                                    | ×                                               |
| 设置       |                  | 隧道资源             | accessmedicin<br>e |                                                     | <ul> <li>本地网络 ② 设备连通性 ② 冲突软件 ()</li> </ul>      |
|          |                  | i ☆<br>acpjc     | acponline          |                                                     | 问题诊断 运维工具                                       |
| =        |                  | addthisedge      | aiaa               |                                                     | 客户端接入失败     业务地址访问失败       客户端服务异常     工作空间启动失败 |
|          |                  |                  |                    | 当访问业务失败时或客户端接入失败时,可填写对应地址开始诊断                       |                                                 |

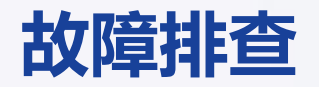

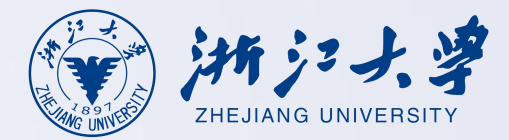

### 步骤3.收集故障现象截图,以及客户端日志给到信息技术中心管理员。

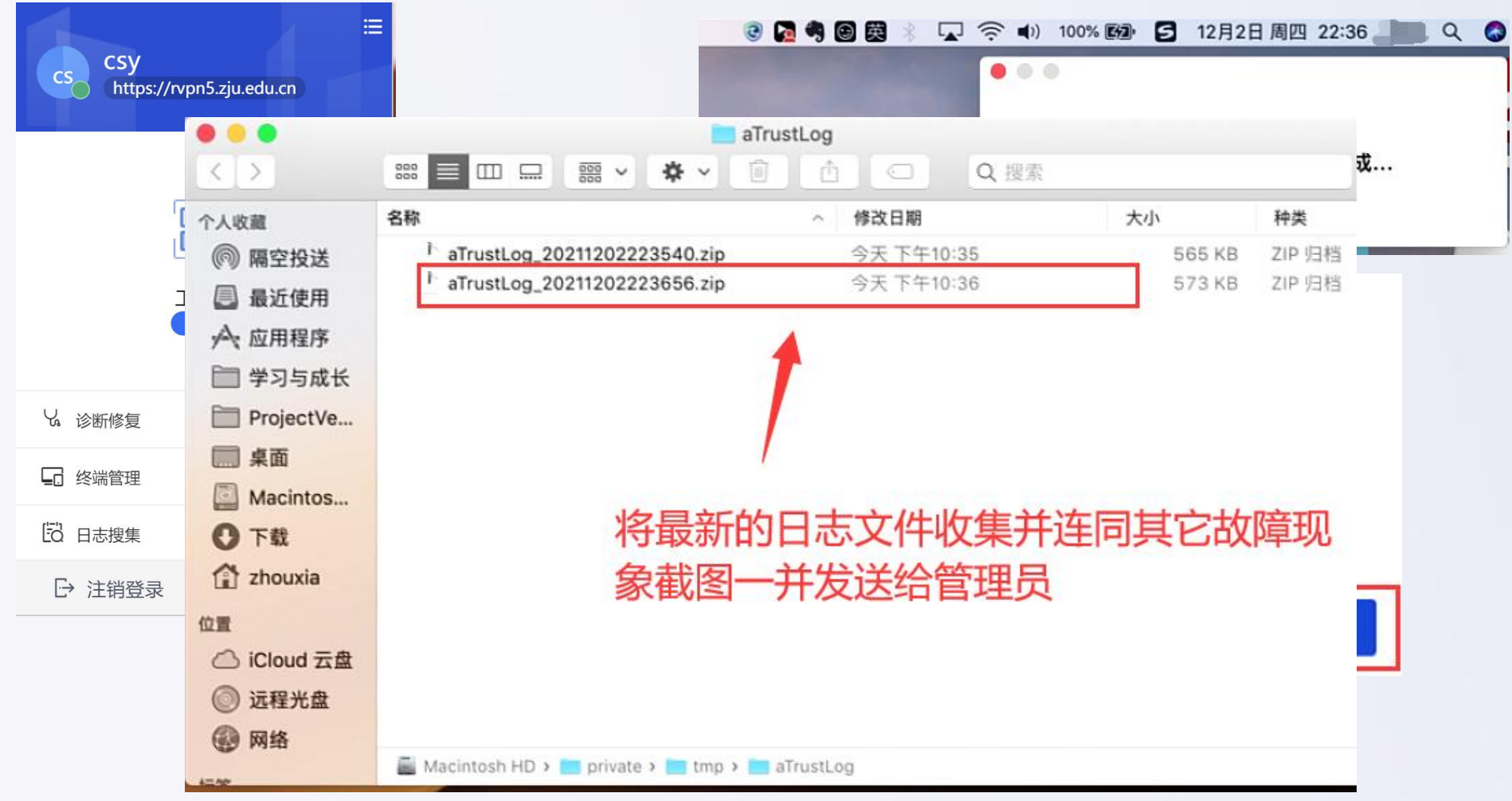

第24页

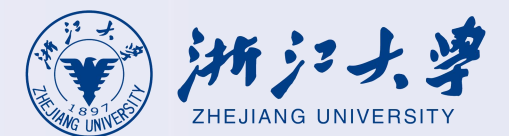

# 安卓/鸿蒙客户端使用说明

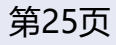

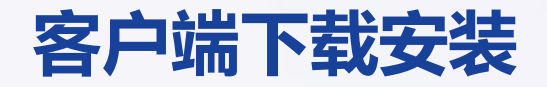

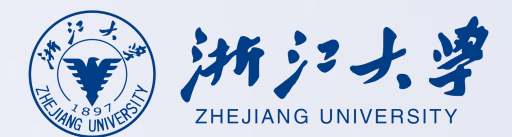

安卓鸿蒙客户端下载途径如下:

方式1.用户通过应用商城搜索atrust安装;

方式2.安卓/鸿蒙用户通过在手机浏览器中输入以下链接 https://www.sangfor.com.cn/support/Software\_Download/aTrust.apk进行下载;

方式3.通过在电脑浏览器输入并打开网址https://rvpn.zju.edu.cn,然后点击右上角的**<下载客户端>**,选 择移动端,然后使用手机浏览器扫码二维码下载即可(也可以在PC端下载后再传到手机端),详见图示。

如安装失败,请尝试重新安装,如仍旧失败,请联系管理员处理。

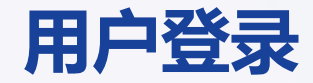

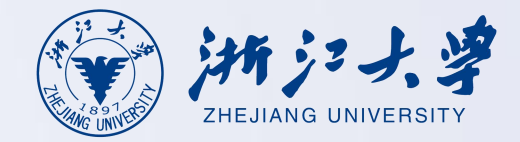

### 安装完成后,打开客户端,输入服务器地址**https://rvpn.zju.edu.cn(需输入https://)**,点击<连接>, 选择登录方式,然后输入账号密码,点击<登录>,获取短信验证码后确认后,设置应用锁,最后登录成功。

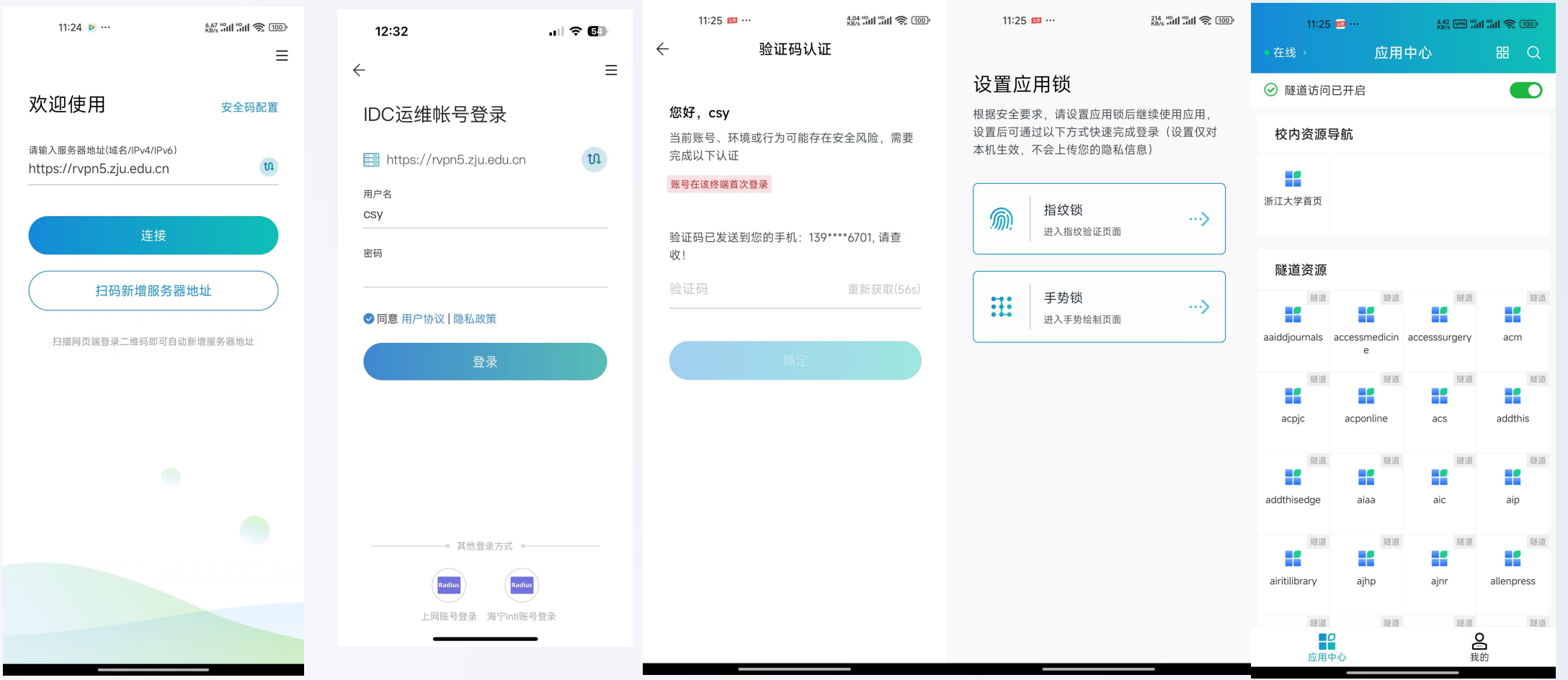

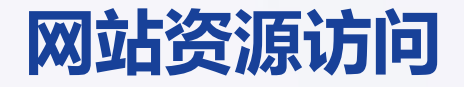

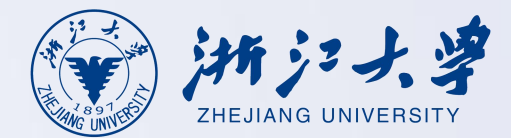

RVPN登录成功后,就可以访问学校的业务系统了。 访问网站资源:打开浏览器,输入访问地址,浏览器即对网站发起请求

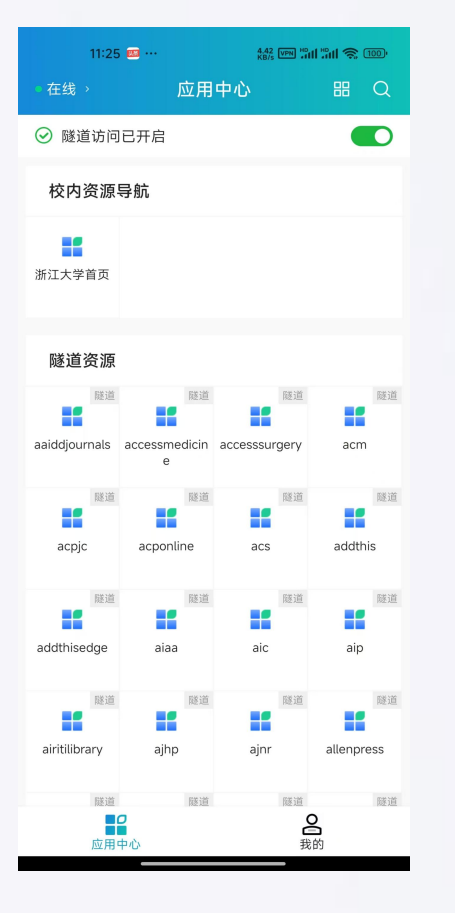

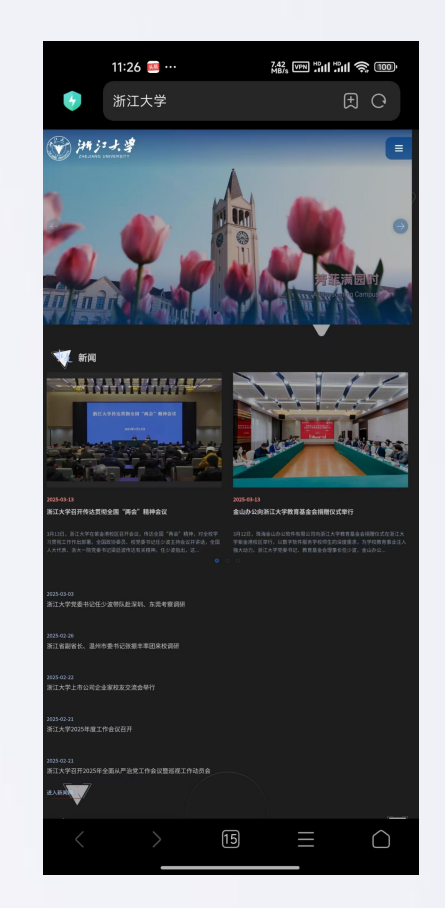

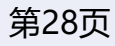

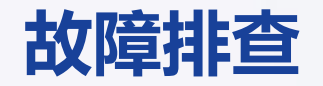

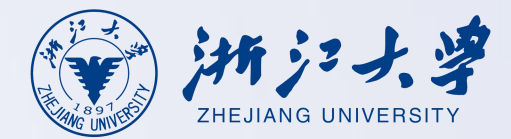

步骤1.提供用户名,以及记录是哪个资源访问有问题,并提供问题现象截图或者是录屏(推荐录屏)。

步骤2.查看手机客户端是否为在线状态。

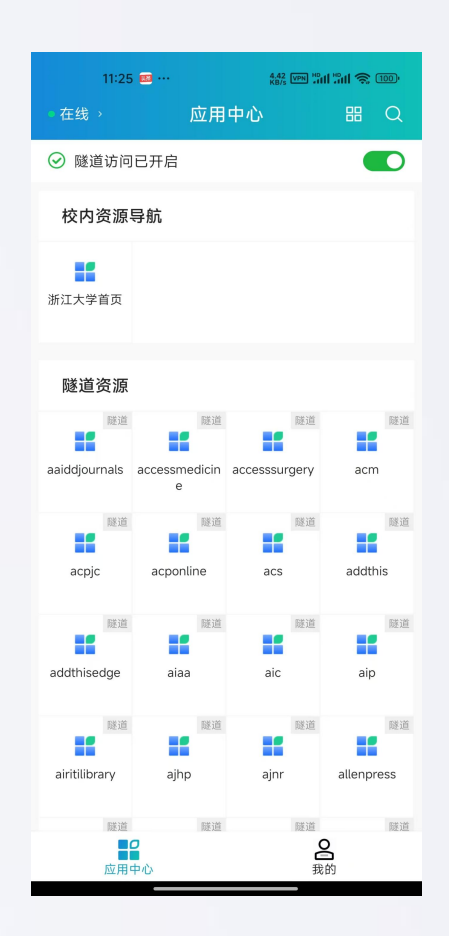

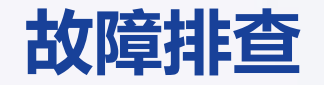

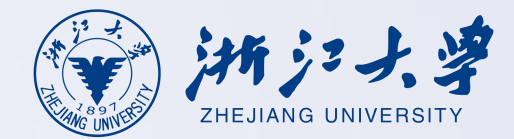

第30页

当在手机端访问资源碰到问题的时候,请按照以下思路收集信息并反馈给管理员:

步骤3.在手机客户端的"我的"界面,点击<网络诊断>,并截图记录相关诊断结果。

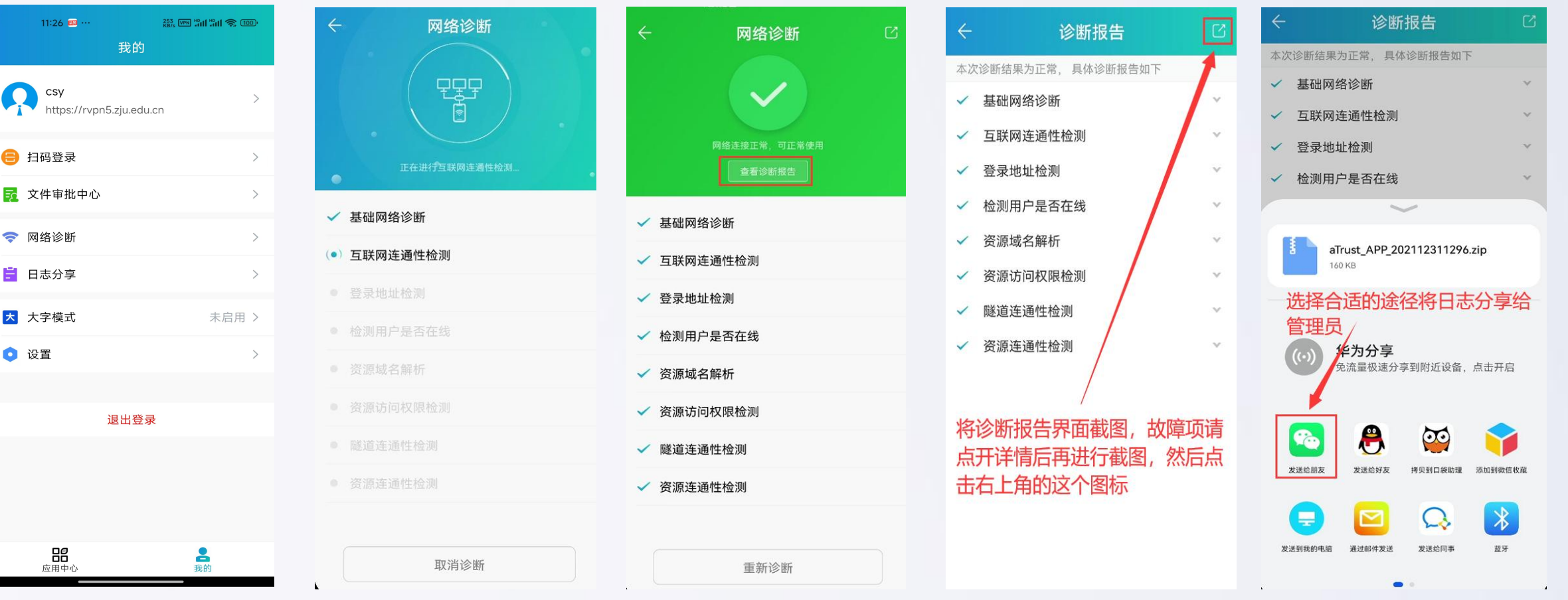

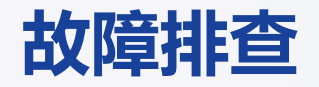

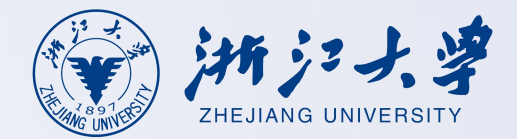

步骤4.在手机客户端"我的"界面,点击<日志分享>,然后开启日志调试,并重复故障现象后,将日志分享给管理员。

| 11:26 💷 …<br>我的                 | 253 (VPH) Hall Hall 📚 (100)' |
|---------------------------------|------------------------------|
| csy<br>https://rvpn5.zju.edu.cn | >                            |
| 😑 扫码登录                          | >                            |
| 文件审批中心                          | >                            |
| 🗢 网络诊断                          | >                            |
| 日志分享                            | >                            |
| 大字模式                            | 未启用 >                        |
| ● 设置                            | >                            |
| 退出登录                            |                              |
|                                 |                              |
|                                 |                              |
|                                 |                              |
| <b>日日</b><br>应用中心               | <b>上</b> 我的                  |

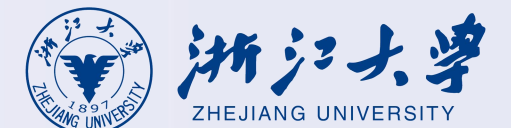

# 苹果iOS客户端使用说明

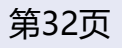

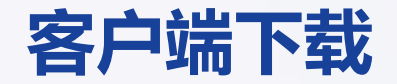

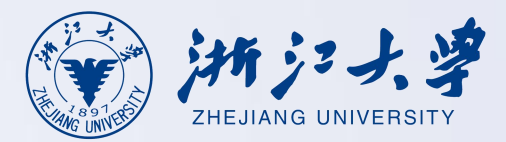

### iOS客户端下载途径:在苹果应用商店搜索<mark>atrust</mark>安装即可。如安装失败,请尝试重新安装。如仍旧失败,

请联系管理员处理。

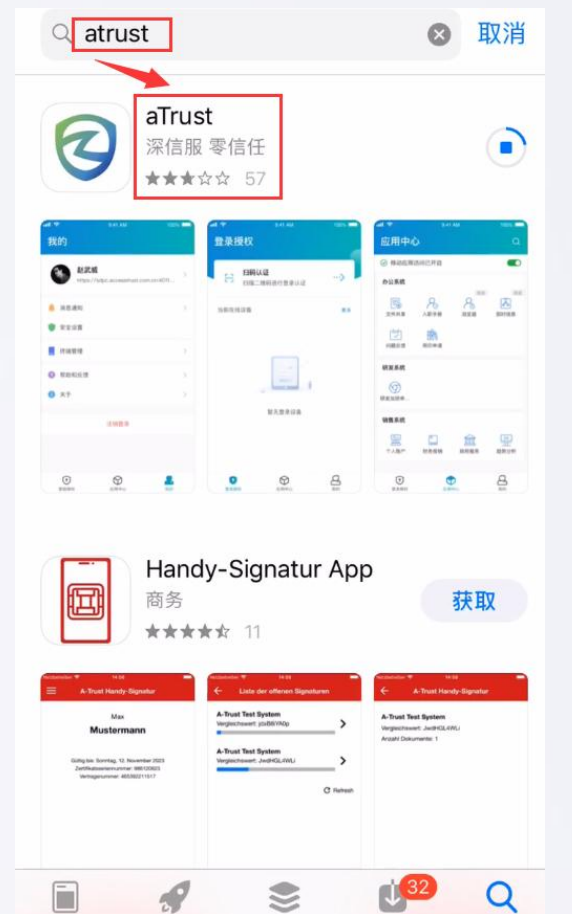

App

搜索

更新

游戏

Today

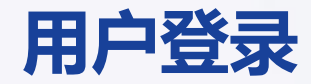

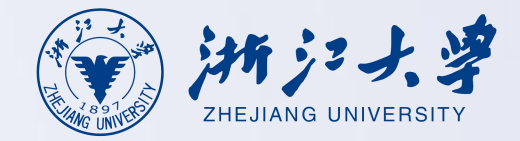

### 安装完成后,打开客户端,输入服务器地址**https://rvpn.zju.edu.cn(需输入https://)**,点击<连接>, 选择登录方式,然后输入账号密码,点击<登录>,获取短信验证码后,设置应用锁,然后就会登录。

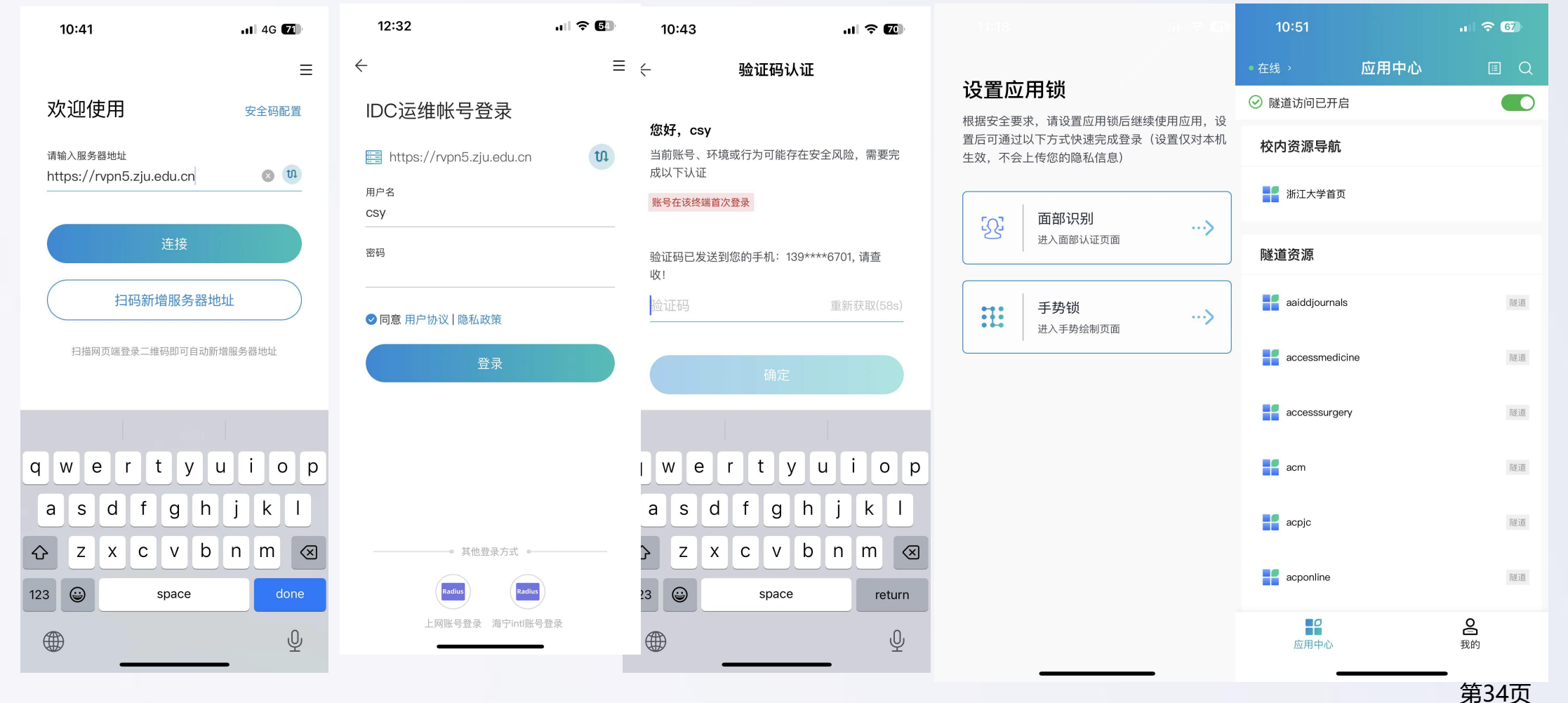

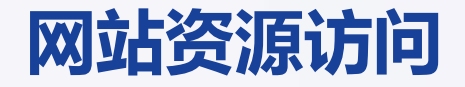

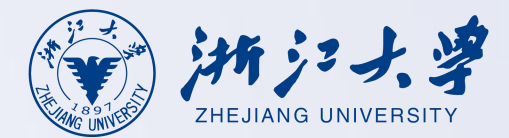

RVPN登录成功后,就可以访问学校的业务系统了。 访问网站资源:打开浏览器,输入访问地址,浏览器即对网站发起请求。

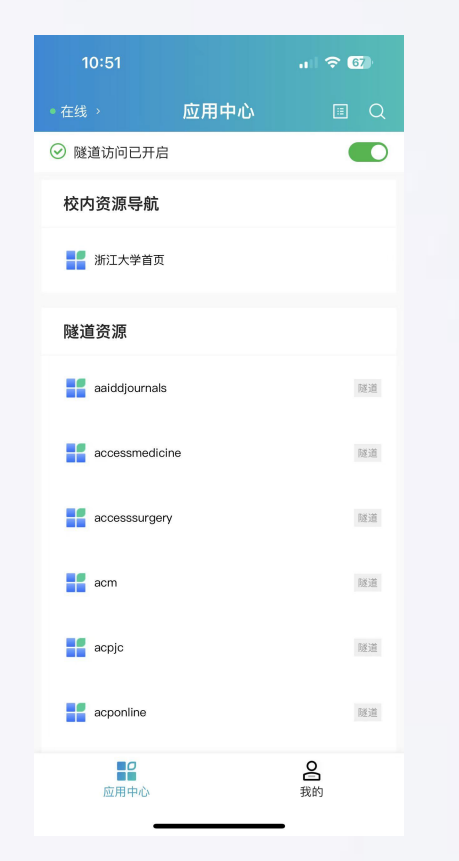

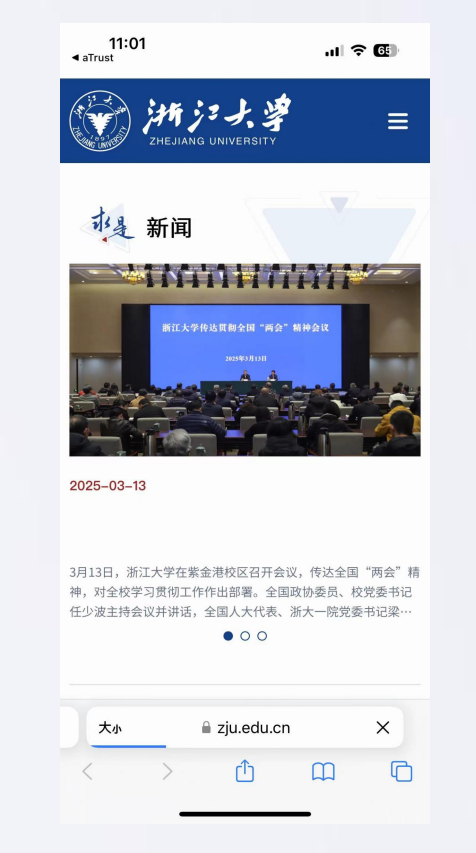

第35页

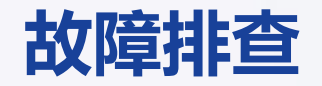

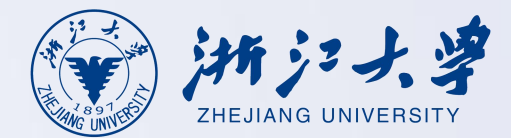

步骤1.提供用户名,以及记录是哪个资源访问有问题,并提供问题现象截图或者是录屏(推荐录屏)。

步骤2.查看手机客户端是否为在线状态。

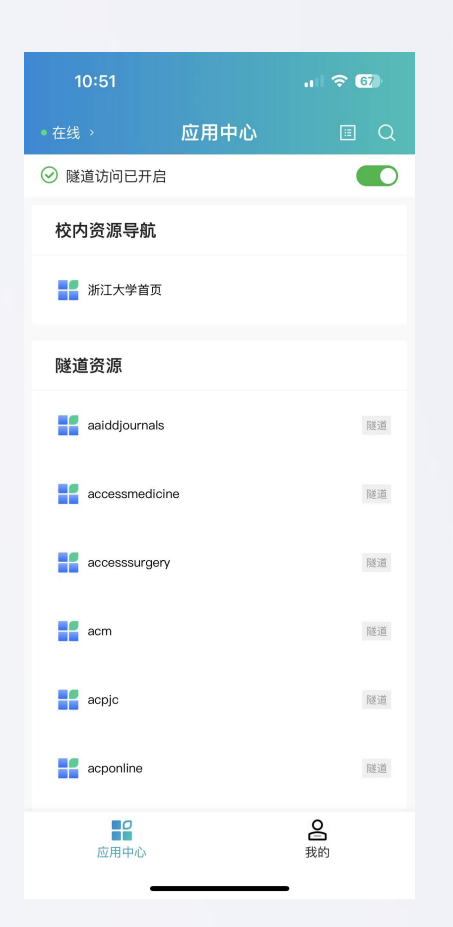

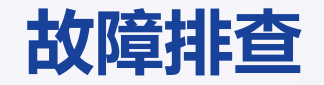

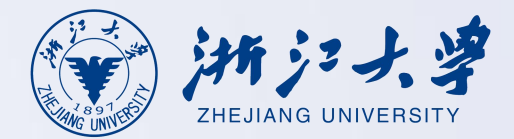

步骤3.在手机客户端的"我的"界面,点击<网络诊断>,并截图记录相关诊断结果。

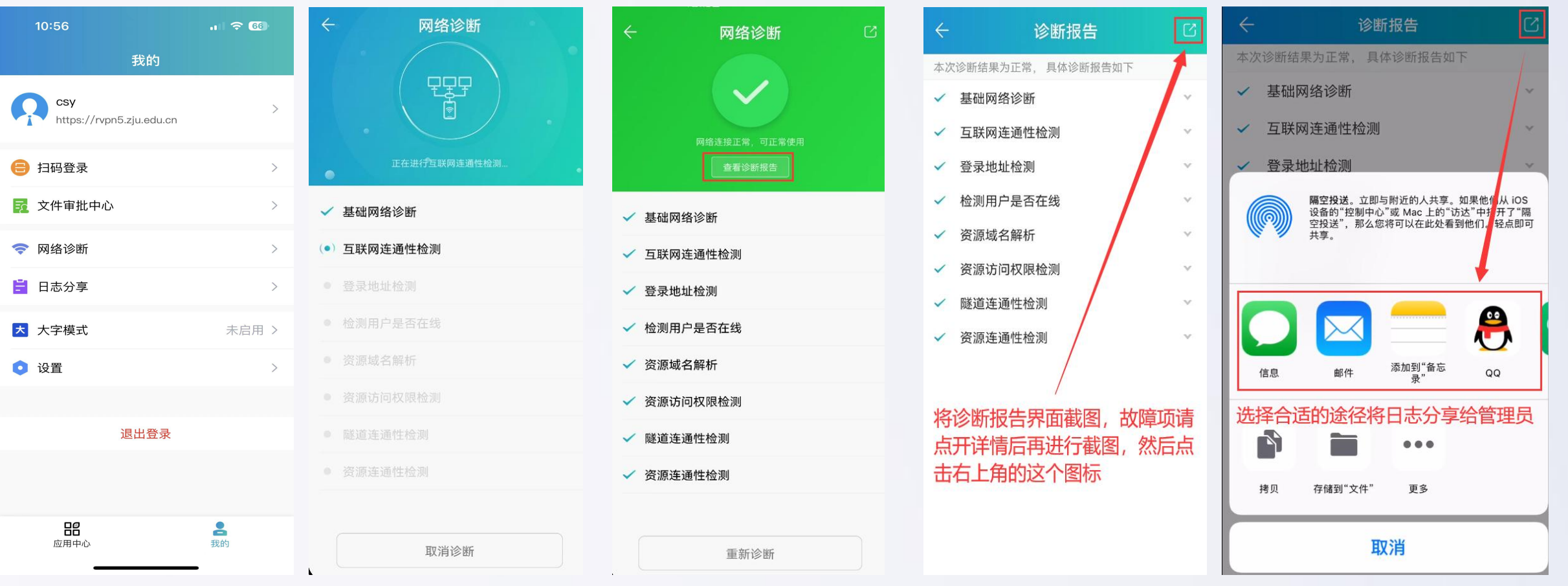

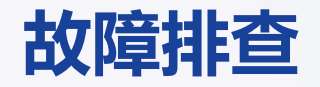

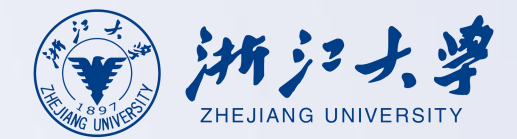

步骤4.在手机客户端"我的"界面,点击<日志分享>,然后开启日志调试,并重复故障现象后,将日志分享给管理员。

| 10:56                           | . 🗢 🙃       |  |
|---------------------------------|-------------|--|
| 我的                              |             |  |
| csy<br>https://rvpn5.zju.edu.cn | >           |  |
| 😑 扫码登录                          | >           |  |
| <b>交件审批中心</b>                   | >           |  |
| 🗢 网络诊断                          | >           |  |
| 📑 日志分享                          | >           |  |
| <mark>★</mark> 大字模式             | 未启用 >       |  |
| ● 设置                            | >           |  |
| 退出登录                            |             |  |
|                                 |             |  |
| <b>日</b> 名<br>应用中心              | <b>上</b> 我的 |  |

| ←日志分享                                         |     |  |
|-----------------------------------------------|-----|--|
|                                               |     |  |
| <b>调试日志</b><br>开启后将消耗部分性能,并将持续收集<br>用更详细的排障日志 | 下方应 |  |
| 🤕 aTrust                                      | Ľ   |  |
|                                               |     |  |
|                                               |     |  |
|                                               |     |  |
|                                               |     |  |
|                                               |     |  |
|                                               |     |  |
|                                               |     |  |
|                                               |     |  |
|                                               |     |  |
|                                               |     |  |

| 10:58                             |                             | ul 🗢 🔞   |
|-----------------------------------|-----------------------------|----------|
| ÷                                 | 日志分享                        |          |
| <b>调试日志</b><br>开启后将消耗部<br>用更详细的排障 | 分性能,并将持续收集下<br>日志           | 方应       |
| 🤕 aTrust                          |                             |          |
|                                   |                             |          |
| zip iOS_aTru<br>ZIP归档:            | st_20250318105823<br>3.4 MB | ×        |
| ()<br>MacBoo <sup>L</sup><br>Pro  |                             |          |
| <b>原</b> 空投送                      | <b> </b>                    | <b>e</b> |
| 拷贝                                |                             | ß        |
| 新建快速备                             | 忘录                          | m        |

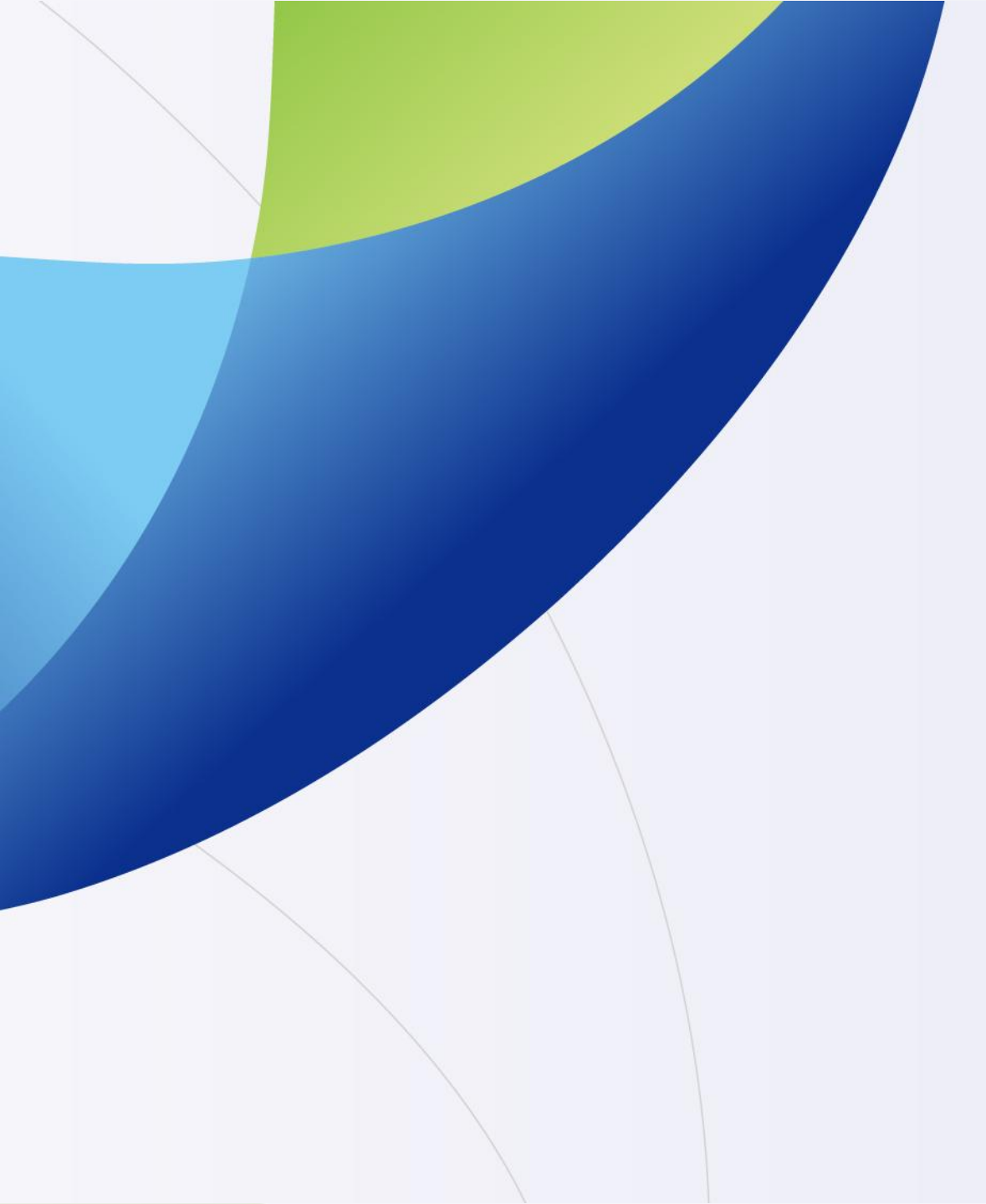

![](_page_38_Picture_1.jpeg)

![](_page_38_Picture_2.jpeg)

![](_page_38_Picture_3.jpeg)